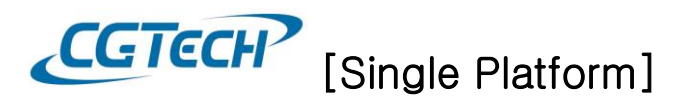

## Single Platform 사용

VERICUT은 vericut.bat 라는 배치(batch) 파일을 통해서 실행됩니다. Single Platform 사용하는 업체가 인터페이스에서 배치파일을 선택 후 VERICUT을 실행하게 되면 라이선스 에러가 발생합니다. 다음과 같은 작업을 진행해야 인터페이스에서 Single Platform 으로 데이터를 넘길 수 있고 또한 VERICUT 아이콘을 실행하여도 Single Platform 으로 실행하실 수 있습니다.

- 1. 배치파일 수정
  - 1) VERICUT 배치파일은 기본적으로 다음 경로에 위치해 있습니다.

기본 경로: <u>C:\Program Files\CGTech\VERICUT 8.2.2\vindows64\viewcommands</u>

|                                                                                                    | ▶ 로컬 디스크 (C:) ▶ Program Files ▶ CGTech ▶ VERICU | T 8.2.2 ▶ windows64 ▶ commands | -             | <b>▼ 4}</b> CO | ommand 🔎 |  |  |
|----------------------------------------------------------------------------------------------------|-------------------------------------------------|--------------------------------|---------------|----------------|----------|--|--|
| 구성 🔻 💼 열기                                                                                                    | 인쇄 전자 메일 새 폴더                                   |                                |               |                |          |  |  |
| ☆ 즐겨찾기                                                                                                    | ^ 이름                                            | 날짜                             | 유형            | 크기             | 태그 ^     |  |  |
| 🌉 바탕 화면                                                                                                    | vdaf.bat                                        | 2019-04-12 오후 2:00             | Windows 배치 파일 | 6KB            |          |  |  |
| Share(server) (Z)                                                                                                    | 🕡 vdaf.ico                                      | 2019-04-12 오후 2:00             | 아이콘           | 364KB          |          |  |  |
| 📃 최근 위치                                                                                                    | 🗎 vdaf log                                      | 2019-07-12 오전 11:10            | 텍스트 문서        | 1KB            |          |  |  |
| 🐌 다운로드                                                                                                    | S vericut.bat                                   | 2019-04-12 오후 2:00             | Windows 배치 파일 | 6KB            |          |  |  |
| 퉬 Eunsung                                                                                                    | vencuciog                                       | 2019-04-23 오전 11:33            | 텍스트 문서        | 1KB            |          |  |  |
|                                                                                                    | Wericut_single_platform.ico                     | 2019-04-12 오후 2:00             | 아이콘           | 364KB          | -        |  |  |
| 🔚 라이브러리                                                                                                    | ▼ <                                             | III                            |               |                | •        |  |  |
| vericut.bat         수정한 날짜: 2019-07-30 오전 11:20 만든 날짜: 2019-04-12 오후 2:00           Windows 배치 파일         크기: 5.62KB |                                                 |                                |               |                |          |  |  |

NOTE: 설치 시 설치 경로를 따로 설정해 두었다면 설정했던 경로 안에서 찾으실 수 있습니다.

2) Vericut.bat 파일을 마우스 오른쪽 클릭 > 편집

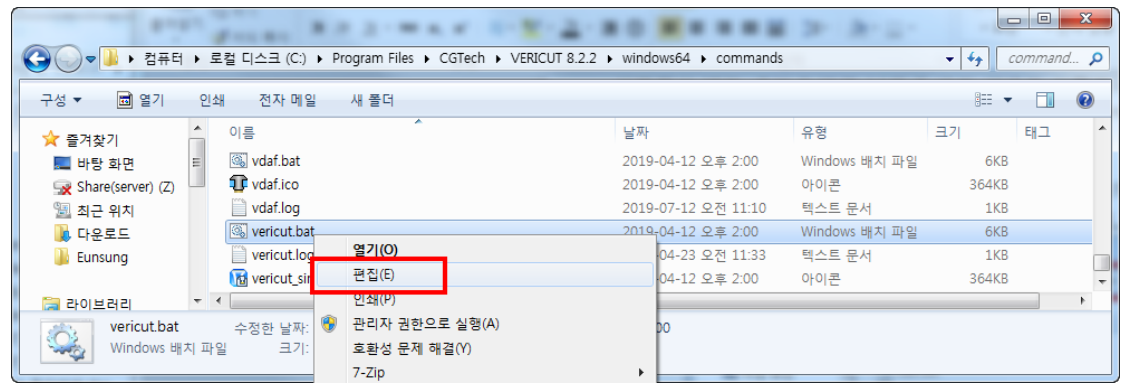

3) Vericut.bat 텍스트 파일에 맨 하단 쪽에 다음과 같이 "limited" 추가 후 저장

| ·····································                                                                                                    |     |
|----------------------------------------------------------------------------------------------------|-----|
| 파일(F) 편집(E) 서식(O) 보기(M) 도움말(H)                                                                                                    |     |
| set JDK_JAVA_OPTIONS=add-modules=java.xml.bindadd-modules=java.xml.ws                                                                                                    | *   |
| %start_cmd% "%CGTECH_JRE%\bin\javaw" %ARG_SPLASH% -XX:+UseG1GC -XX:+UseStringDeduplication -<br>Dsun.java2d.noddraw=true -Dprism.allowhidpi=false -Xms256m -Xmx2g -Xss6m -classpath "%CGTECH_CLASSES%<br>%CGTECH_CLASSES%\CGTech.jar" Vericut limited %ARGSTR% | 6;  |
| :end_cgtech                                                                                                    |     |
| endlocal                                                                                                    |     |
|                                                                                                    | H + |

-1-<u>Tel:031-389-6070</u> Fax:031-389-6099

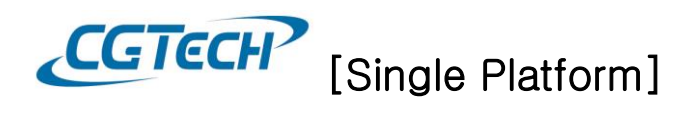

4) vericut.bat을 실행하시거나 VERICUT실행 아이콘 \*\*\*\*\*\*\*을 선택하여 실행하시면 됩니다.

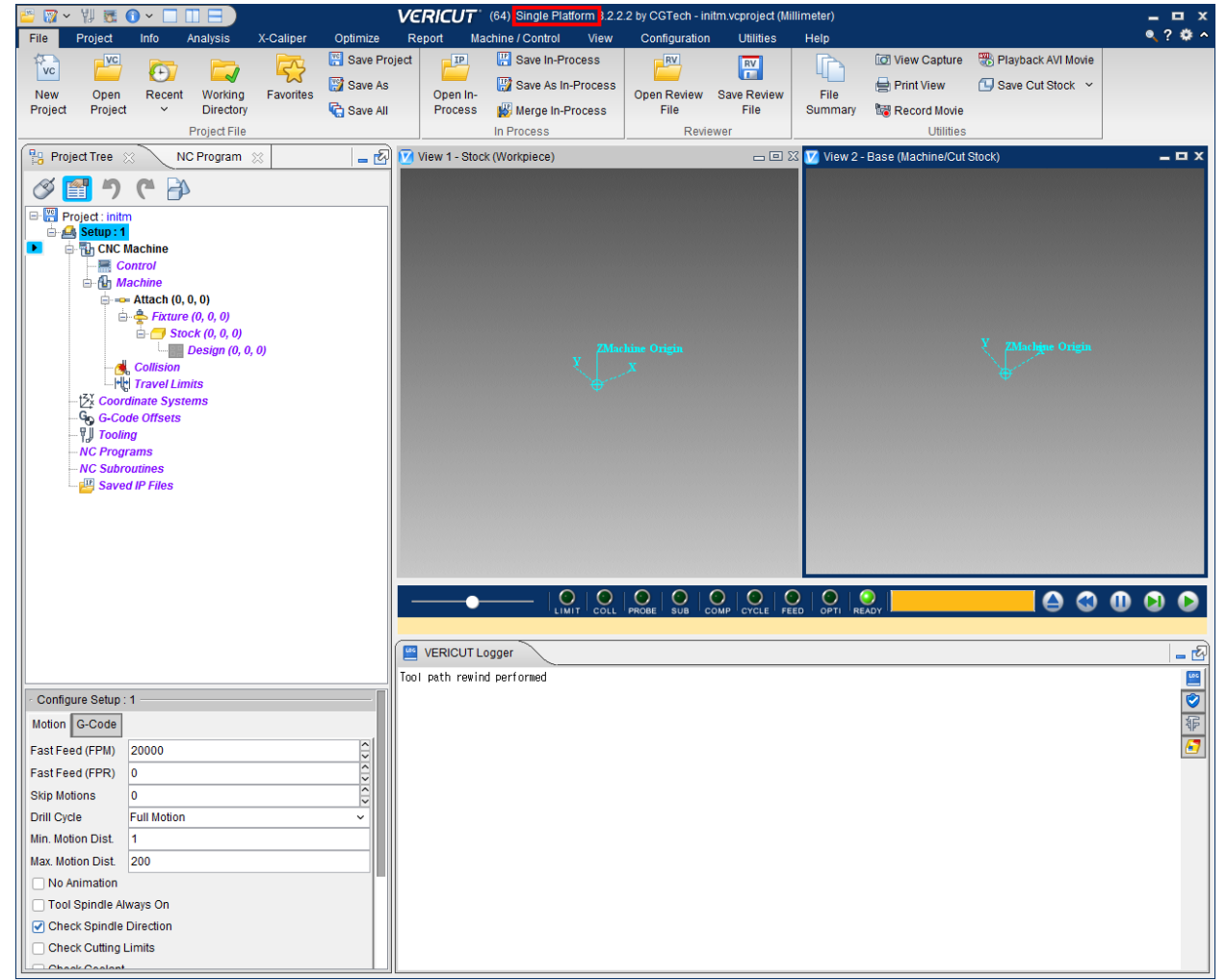

 $\mathbf{x}$ 

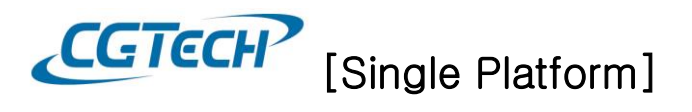

## 2. xctl, xmch 파일(Single Platform 전용 컨트롤러 및 장비 파일) 설정 방법

Single Platform은 일반 ctl파일과 mch파일을 사용할 수 없기 때문에 xctl파일과 xmch파일(암호화 파일)로 설정해야 시뮬레이션을 할 수 있지만 지원하지 않는 인터페이스 경우 암호화 파일을 두 가지 방법으로 해당 파일을 설정해야 합니다.

- 매뉴얼(수동)로 파일 변경

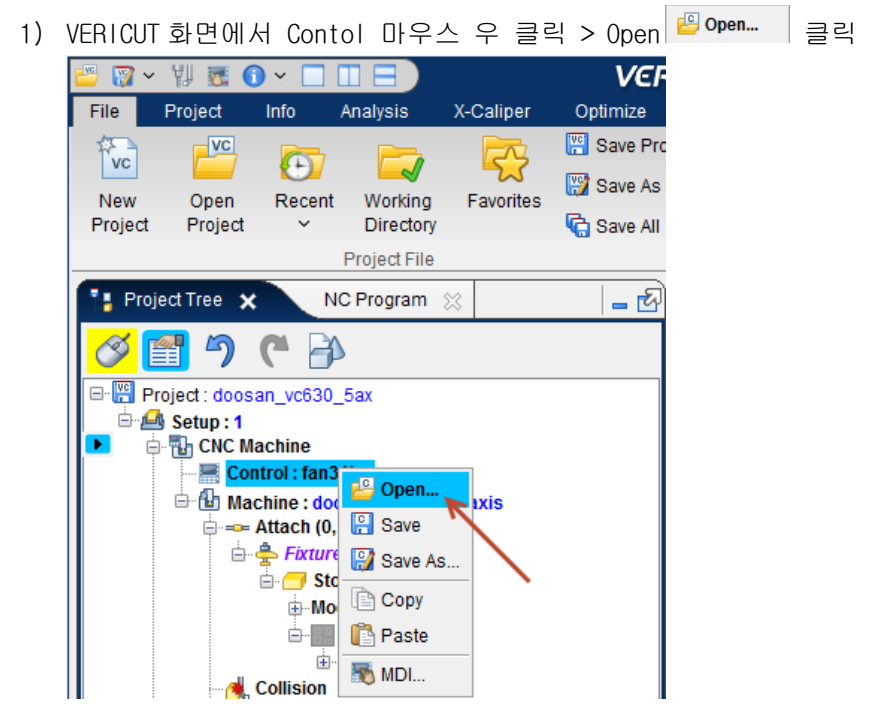

2) 확장자 xctl로 된 파일 선택 후 열기

|                      |       |         |                              |                   | x   |
|----------------------|-------|---------|------------------------------|-------------------|-----|
|                      |       |         |                              | ~                 | Ş   |
| Name                 | Size  | Туре    | Time                         | Shortcut 🕞 📑      |     |
| fan31im.ctl          | 213KB | CTL 파일  | <mark>19. 07. 30</mark> . 오전 |                   | 745 |
| fan31im.xctl         | 12KB  | XCTL 파일 | 19.06.28.오후                  | Working Directory | ~   |
| File fee?dim vell    |       |         |                              | Help on Samples.  |     |
| File Tan31IM.XCtl    |       |         |                              | Open              |     |
| Filter *.ctl; *.xctl |       |         | ~                            | Cancel            |     |

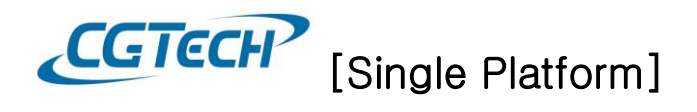

 Machine 파일로 동일하게 xmch 로 된 파일 열기하면 암호화된 파일로 변경되고 시뮬레이션을 할 수 가 있습니다.

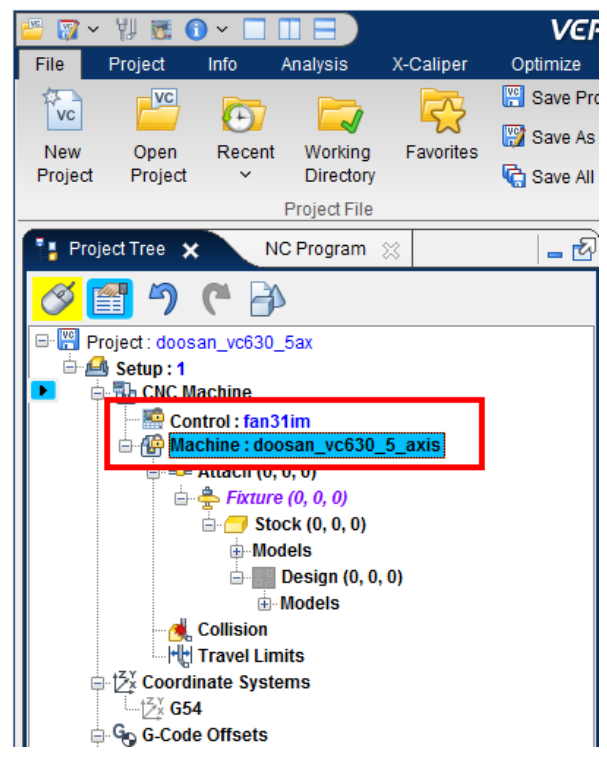

프로그램을 이용하여 자동으로 변경하기(프로그램은 CGTech 으로 문의해 주시기 바랍니다.)
 1) VERICUT 에서 만든 프로그램을 다음경로에 붙여 넣기

경로: C:\Program Files\CGTech\VERICUT 8.2.2\Windows64\Vericut

| 이름                                                                                                    | 수정한 날짜                                                                                                    | 유형                                                                                                    | 크기                                                                                                    |                                                                                                    |                                                                                      |         |
|----------------------------------------------------------------------------------------------------|----------------------------------------------------------------------------------------------------|----------------------------------------------------------------------------------------------------|----------------------------------------------------------------------------------------------------|----------------------------------------------------------------------------------------------------|--------------------------------------------------------------------------------------|---------|
| HyperMillToVERICUTSP ba                                                                                                    | at 2019-07-30 오저                                                                                                    | Windows 배치 파일                                                                                                    | 6KB                                                                                                    |                                                                                                    |                                                                                      |         |
| HyperMillToVERICUTSP.dc                                                                                                    | 2017-04-21 오전                                                                                                    | Microsoft Word D                                                                                                    | 16KB                                                                                                   |                                                                                                    |                                                                                      |         |
| HyperMillToVERICUTSP.ex                                                                                                    | e 2017-04-20 오전                                                                                                    | 응용 프로그램                                                                                                    | 6KB                                                                                                    |                                                                                                    |                                                                                      |         |
| Vericut.log                                                                                                    | 2019-07-25 오후.                                                                                                    | . 텍스트 문서                                                                                                    | OKB                                                                                                    |                                                                                                    |                                                                                      |         |
| vericutm.log                                                                                                    | 2017-04-21 오전.                                                                                                    | . 텍스트 문서                                                                                                    | 1KB                                                                                                    |                                                                                                    |                                                                                      |         |
|                                                                                                    | 2                                                                                                    |                                                                                                    |                                                                                                    |                                                                                                    |                                                                                      |         |
|                                                                                                    |                                                                                                    |                                                                                                    |                                                                                                    |                                                                                                    |                                                                                      |         |
|                                                                                                    | <b>\.</b>                                                                                                    |                                                                                                    |                                                                                                    |                                                                                                    |                                                                                      |         |
|                                                                                                    |                                                                                                    |                                                                                                    |                                                                                                    |                                                                                                    |                                                                                      |         |
|                                                                                                    |                                                                                                    |                                                                                                    |                                                                                                    |                                                                                                    |                                                                                      |         |
| 🔾 🖉 🚺 🖉 도컬 디스:                                                                                                    | H (C:) ► Program Files ► CGTech                                                                                                    | ► VERICUI 8.2.2 ► wind                                                                                                    | dows64 ► ver                                                                                           | icut                                                                                                    | • +• vericu                                                                          | nt 검색 👂 |
| 구성 🔻 🖻 열기 시                                                                                                    | H 폴더                                                                                                    |                                                                                                    |                                                                                                    |                                                                                                    |                                                                                      | . ?     |
|                                                                                                    |                                                                                                    |                                                                                                    |                                                                                                    |                                                                                                    |                                                                                      |         |
| 📃 바탕 화면 🛛 🔨                                                                                                    | 이름                                                                                                    | 수정한 날?                                                                                                    | 짜 유                                                                                                    | 형                                                                                                    | 크기                                                                                   |         |
| ■ 바탕 화면 ^<br>፵ Share(server) (Z)                                                                                                    | 이름<br>৷종i concrt140.dll                                                                                                    | 수정한 날)<br>2017-11-(                                                                                                    | 짜 유<br>)7 오전 응                                                                                         | 형<br>용 프로그램 확장                                                                                                    | 크기<br>324KB                                                                          | *       |
| ■ 바탕 화면 ^                                                                                                    | 이름<br>③ concrt140.dll<br>III HyperMillToVERICUTSP.exe                                                                                                    | 수정한 날)<br>2017-11-(<br>2017-04-2                                                                                                    | 짜 유<br>07 오전 응<br>20 오전 응                                                                              | 형<br>용 프로그램 확장<br>용 프로그램                                                                                                    | 크기<br>324KB<br>6KB                                                                   | ^       |
| ■ 바탕 화면 ^<br>중 Share(server) (Z)<br>웹 최근 위치<br>값 다운로드                                                                                                    | 이름<br>log concrt140.dll<br>I HyperMillToVERICUTSP.exe<br>log J3dcore-ogl.dll                                                                                          | 수정한 날)<br>2017-11-(<br>2017-04-)<br>2008-06-2                                                                                         | 짜 유<br>07 오전 응<br>20 오전 응<br>29 오전 응                                                                   | 형<br>용 프로그램 확장<br>용 프로그램<br>용 프로그램 확장                                                                                                    | 크기<br>324KB<br>6KB<br>224KB                                                          | *       |
| ■ 바탕 화면 ^                                                                                                    | 이름<br>영 concrt140.dll<br>I HyperMillToVERICUTSP.exe<br>영 J3dcore-ogl.dll<br>영 msvcp110.dll                                                                            | 수정한 날)<br>2017-11-(<br>2017-04-2<br>2008-06-2<br>2012-11-(                                                                            | 짜 유<br>)7 오전 응<br>20 오전 응<br>29 오전 응<br>)6 오후 응                                                        | 형<br>용 프로그램 확장<br>용 프로그램<br>용 프로그램 확장<br>용 프로그램 확장                                                                                                    | 크기<br>324KB<br>6KB<br>224KB<br>646KB                                                 | ^       |
| ■ 바탕 화면 ^<br>☆ Share(server) (Z)<br>월 최근 위치<br>■ 다운로드<br>↓ Eunsung                                                                                                   | 이름<br>영 concrt140.dll<br>바yperMillToVERICUTSP.exe<br>영 J3dcore-ogl.dll<br>영 msvcp110.dll<br>영 msvcp120.dll                                                            | 수정한 날<br>2017-11-(<br>2017-04-2<br>2008-06-2<br>2012-11-(<br>2013-10-(                                                                | 짜 유<br>27 오전 응<br>20 오전 응<br>29 오전 응<br>06 오후 응<br>05 오후 응                                             | 형<br>용 프로그램 확장<br>용 프로그램<br>용 프로그램 확장<br>용 프로그램 확장<br>용 프로그램 확장                                                                                                    | 크기<br>324KB<br>6KB<br>224KB<br>646KB<br>645KB                                        | E       |
| ■ 바탕 화면 ^                                                                                                    | 이를<br>(a) concrt140.dll<br>III HyperMillToVERICUTSP.exe<br>(b) J3dcore-ogl.dll<br>(c) msvcp110.dll<br>(c) msvcp120.dll<br>(c) msvcp140.dll                            | 수정한 날<br>2017-11-(<br>2017-04-)<br>2008-06-)<br>2012-11-(<br>2013-10-(<br>2017-11-(                                                   | 짜 유<br>27 오전 응<br>20 오전 응<br>29 오전 응<br>06 오후 응<br>05 오후 응<br>07 오전 응                                  | 형<br>용 프로그램 확장<br>용 프로그램 확장<br>용 프로그램 확장<br>용 프로그램 확장<br>용 프로그램 확장<br>용 프로그램 확장<br>용 프로그램 확장                                                                                                    | 324KB<br>324KB<br>224KB<br>646KB<br>646KB<br>645KB<br>627KB                          | A III   |
| ■ 바탕 화면 ^                                                                                                    | 이름<br>(a) concrt140.dll<br>HyperMillToVERICUTSP.exe<br>(b) J3dcore-ogl.dll<br>(c) msvcp110.dll<br>(c) msvcp120.dll<br>(c) msvcp140.dll<br>(c) msvcr110.dll            | 수정한 날<br>2017-11-<br>2008-06-<br>2012-11-(<br>2013-10-(<br>2017-11-(<br>2012-11-(<br>2012-11-(                                        | 짜 유<br>27 오전 응<br>20 오전 응<br>29 오전 응<br>06 오후 응<br>05 오후 응<br>07 오전 응<br>06 오후 응                       | 8       프로그램 확장         8       프로그램         8       프로그램         9       프로그램         9       프로그램 | ユ기<br>324KB<br>6KB<br>224KB<br>646KB<br>645KB<br>627KB<br>830KB                      | A III   |
| ■ 바탕 화면 ^                                                                                                    | 이름<br>영 concrt140.dll<br>HyperMillToVERICUTSP.exe<br>영 J3dcore-ogi.dll<br>영 msvcp110.dll<br>영 msvcp140.dll<br>영 msvcr110.dll<br>영 msvcr110.dll                        | 수정한 날<br>2017-11-(<br>2008-06-:<br>2012-11-(<br>2013-10-(<br>2017-11-(<br>2012-11-(<br>2012-11-(<br>2012-11-(<br>2012-11-(            | 짜 유<br>27 오전 응<br>20 오전 응<br>20 오전 응<br>20 오전 응<br>20 오전 응<br>25 오후 응<br>27 오전 응<br>26 오후 응<br>26 오후 응 | 정         프로그램 확장           용         프로그램 확장           용         프로그램           용         프로그램           용         프로그램           용         8           프로그램         확장           용         8           용         프로그램           용         8           용         프로그램           용         8           용         프로그램           용         8           용         프로그램           용         8           용         프로그램           용         8           용         프로그램           용         8           용         8           용         8                                                                                                    | ユ기<br>324KB<br>6KB<br>224KB<br>646KB<br>645KB<br>627KB<br>830KB<br>941KB             | E       |
| <ul> <li>바탕 화면</li> <li>▲ Share(server) (Z)</li> <li>웹 최근 위치</li> <li>타운로드</li> <li>▲ Eunsung</li> <li>값 라이브러리</li> <li>값 문서</li> <li>탭 반디오</li> <li>▲ 사진</li> </ul> | 이름<br>ⓒ concrt140.dll<br>F HyperMillToVERICUTSP.exe<br>ⓒ J3dcore-ogi.dll<br>ⓒ msvcp110.dll<br>ⓒ msvcp140.dll<br>ⓒ msvcr110.dll<br>ⓒ msvcr120.dll<br>ⓒ nxinterface.dll | 수정한 날<br>2017-11-<br>2008-06-<br>2012-11-(<br>2013-10-(<br>2017-11-(<br>2012-11-(<br>2012-11-(<br>2013-10-(<br>2013-10-(<br>2019-03-) | 짜 유<br>07 오전 응<br>20 오전 응<br>29 오전 응<br>06 오후 응<br>07 오전 응<br>06 오후 응<br>06 오후 응<br>06 오후 응<br>27 오전 응 | 형<br>용 프로그램 확장<br>용 프로그램 확장<br>용 프로그램 확장<br>용 프로그램 확장<br>용 프로그램 확장<br>용 용 프로그램 확장<br>용 용 프로그램 확장<br>용 용 프로그램 확장<br>용 용 프로그램 확장<br>용 용 프로그램 확장                                                                                                    | 324KB<br>324KB<br>6KB<br>224KB<br>646KB<br>645KB<br>627KB<br>830KB<br>941KB<br>187KB | A H     |

-4-<u>Tel:031-389-6070</u> Fax:031-389-6099

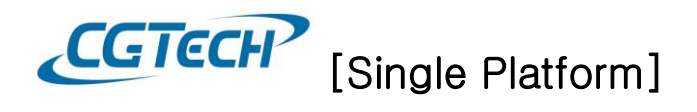

2) HyperMillToVERICUTSP.bat 마우스 우 클릭> 편집 > 복사

| (HyperMillToVERICUTSP.bat - 메모장         |                                                          | × |
|-----------------------------------------|----------------------------------------------------------|---|
| 파일(F) 편집(E) 서식(O) 보기(V) 도움말(H)          |                                                          |   |
| set ARG_SPLASH=-splash:"%CGTECH_CL      | ASSES%/startup.png"                                      | ^ |
| set WAITOPT=<br>set ARGSTR=             |                                                          |   |
| if test%1==test goto catchkend          |                                                          |   |
| if /l %1==BATCH (                       |                                                          |   |
| set WAITOPT=/wait<br>set ARG_SPLASH=    |                                                          |   |
| )<br>set ARGSTR=%ARGSTR% %1<br>shift    | 실형 취소(U)                                                 |   |
| goto cgtgetarg                          | 작란내기()                                                   |   |
| cgtchkend                               | 목사(C)                                                    |   |
| if "%OS%" == "Windows_NT" set start_cm  | 학제(D) OPT%                                               |   |
| if "%OS%" == "" set start_cmd=start %WA | 모두 선택(A)                                                 |   |
| HyperMillToVERICUTSP.exe %ARGSTR%       | 오른쪽에서 왼쪽으로 읽기(R)<br>유니코드 제어 문자 표시(S)                     |   |
| rem %start_cmd% "%CGTECH_JRE%\bin\-     | 유니코드 제어 문자 삽입() · · · · · · · · · · · · · · · · · · ·    |   |
| Xmx512m -Xss6m -classpath               |                                                          |   |
| "%CGTECH_CLASSES%;%CGTECH_CLAS          | SES%\CGTech.jar" Vericut limited %ARGSTR%                |   |
| "%CGTECH_JRE%\bin\java" %ARG_SPLAS      | SH% -Dsun.java2d.noddraw=true -Xms128m -Xmx512m -Xss6m - |   |
| "%CGTECH_CLASSES%·%CGTECH_CLAS          | SES%\CGTech iar" Vericut limited%ABGSTR%                 |   |
|                                         |                                                          |   |
| :end_cgtech                             |                                                          | E |
| endlocal                                |                                                          |   |
| <mark>:: pause</mark>                   |                                                          | • |

3) vericut.bat 파일에 붙여 넣기

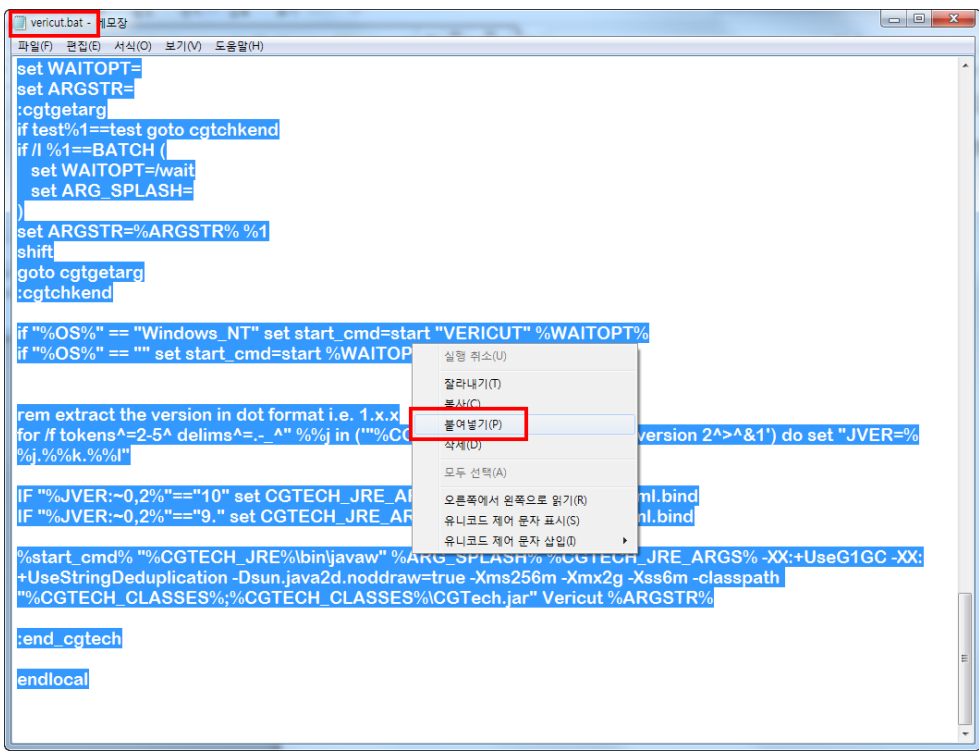

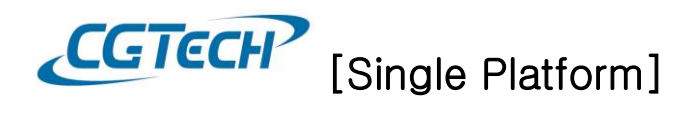

4) 인터페이스를 통해 데이터를 추출한 VERICUT 폴더 안에 xmch, xctl 파일을 복사 > 붙여 넣기

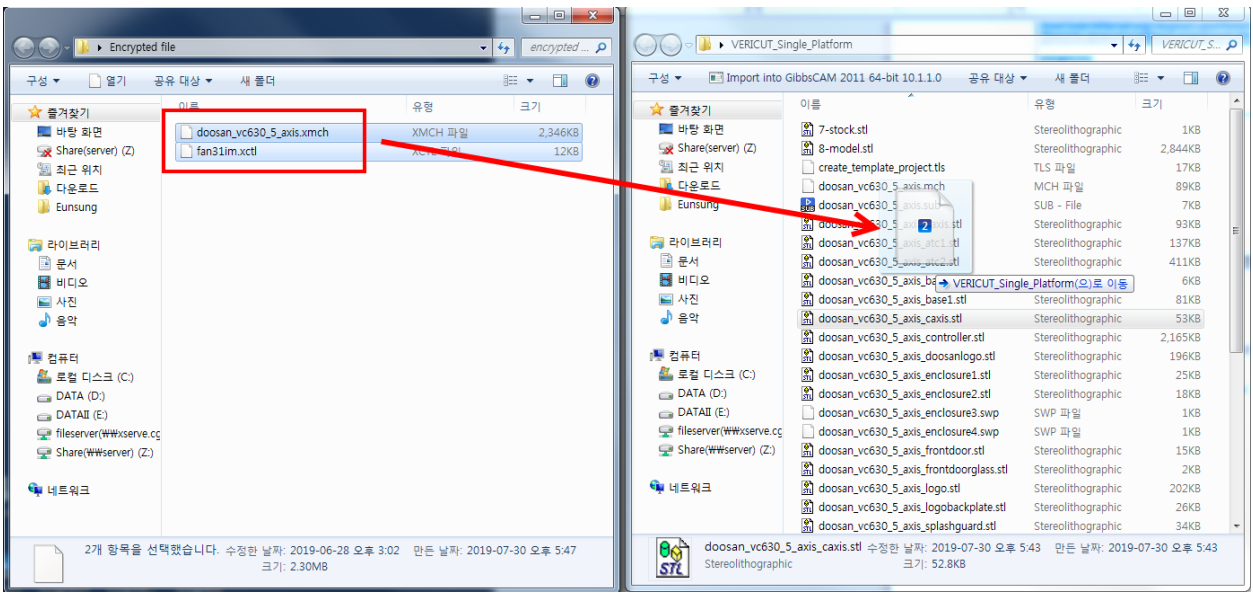

5) vcproject 를 이용하여 VERICUT을 실행하면 다음과 같이 CMD 창과 함께 자동으로 암호화 파일로 변경해 줍니다.

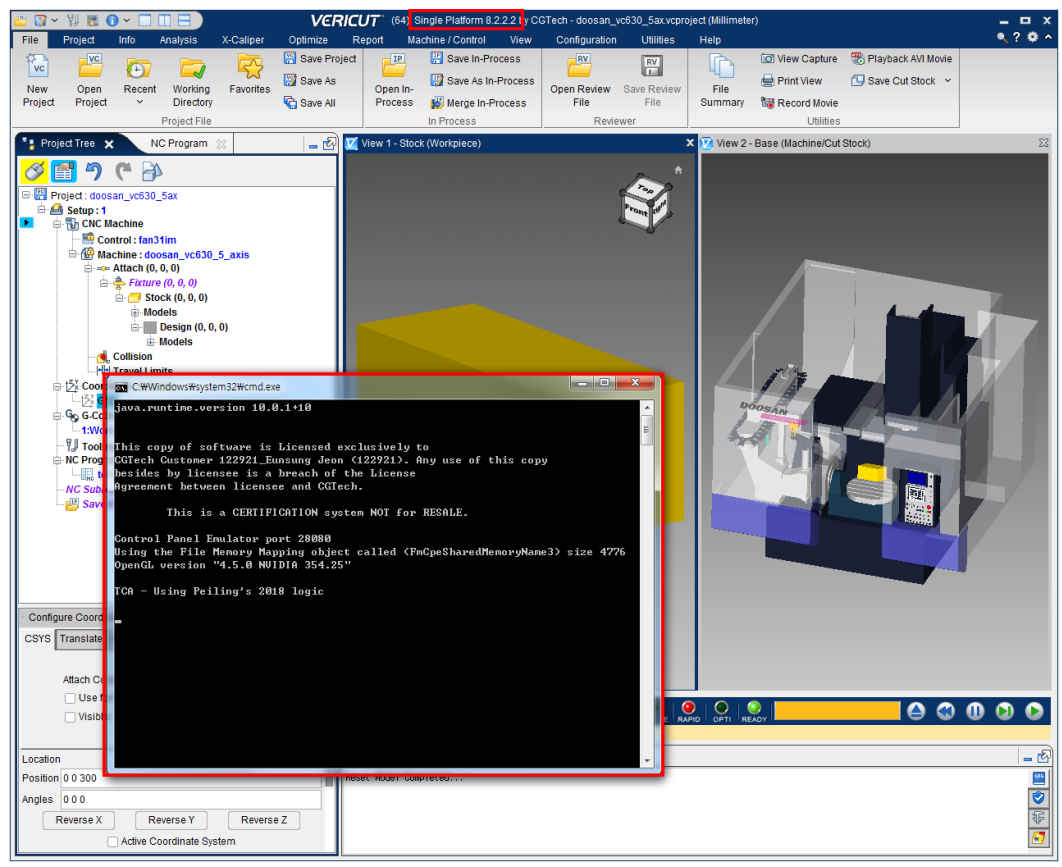